## OPERATING INSTRUCTIONS FOR THE HWA SEARCHABLE ARCHIVE

1. Start DTSearch by double-clicking on the **RTW.EXE** file in the HWA directory. This window will appear (for windows users):

| 🚮 d          | tSear        | ch             |       |                |                                  |                   |             | _ 🗆 🗡     |
|--------------|--------------|----------------|-------|----------------|----------------------------------|-------------------|-------------|-----------|
| <u>F</u> ile | <u>E</u> dit | <u>S</u> earch | Index | <u>W</u> indow | <u>O</u> ptions                  | <u>H</u> elp      |             |           |
|              |              |                |       | _              | 2. Click<br>select "I<br>Search" | here and<br>index |             |           |
|              |              |                |       |                |                                  |                   | Search-Only | / Version |

3. This window will appear:

| Index Search                                                                                                    |                                                                                                    | ×                                                                                                    |
|----------------------------------------------------------------------------------------------------|----------------------------------------------------------------------------------------------------|----------------------------------------------------------------------------------------------------|
| Word list [wcgv02]<br>5 TRIMMING<br>1 TRIMS<br>2 TRINIDAD<br>2 TRINITARIAN<br>2 TRINITARIANS<br>1 TRINITIES<br>>> 57 TRINITY<br>2 TRINKET<br>2 TRINKETS<br>1 TRINOUANTES<br>3 TRIO<br>2 TRIOPAS |                                                                                                    | Select tool  Select tool  Selec |
| Search <u>Request</u><br>trinity<br>Indexes to Search<br>wcgv02<br><u>S</u> elect Indexes                                                                                                    | <ul> <li>4. Type the word or<br/>phrase you are<br/>searching for here<br/>and click "OK" here.</li> </ul> | Options<br>OK<br><u>C</u> ancel                                                                                                    |

5. This Window will appear if there is a match. If you want the results sorted by the books with most matches ("hits") first, click "OK". If you want the search results sorted by name of the book, click the "Sort by Name" button. The "Sort by Date" button does not apply.

| Sort search results                                                                                                   | ×                            |
|----------------------------------------------------------------------------------------------------|------------------------------|
| Sort <u>T</u> ype<br>○ Sort by <u>N</u> ame<br>○ Sort by <u>D</u> ate<br>⊙ Sort by <u>H</u> its<br>○ <u>U</u> nsorted | <u>O</u> K<br><u>C</u> ancel |
| □ <u>A</u> scending                                                                                                   | 1                            |

6. This window will then appear. This lists all the books that the search request "Trinity" appears. The names of the books are sorted by the books with the most matches first. If you want to go to a specific book, double-click on the title and it will be opened. (i.e. if you want to see where "Trinity" appears in "Mystery of the Ages")

| Image: Book of the second second s |                                                                                                    |                                                                                                    |                                                                                                    |                                 |              |                    |  |  |  |  |
|----------------------------------------------------------------------------------------------------|----------------------------------------------------------------------------------------------------|----------------------------------------------------------------------------------------------------|----------------------------------------------------------------------------------------------------|---------------------------------|--------------|--------------------|--|--|--|--|
| 🖾 Search Results                                                                                                    |                                                                                                    |                                                                                                    |                                                                                                    |                                 |              |                    |  |  |  |  |
| <u>F</u> ind                                                                                                    | <u>M</u> ark                                                                                                    | <u>С</u> ору                                                                                                    | <u>P</u> rint                                                                                                    | La <u>u</u> nch                 | <u>k</u> wic | Local 🔺            |  |  |  |  |
| 22         ''MYST           6         ''PLAI           4         ''THE           3         ''BIBL           2         ''A TR           2         ''BIBL           2         ''GOOD           2         ''CO-W           1         ''BIBL           1         ''BIBL           1         ''BIBL           1         ''BIBL           1         ''BIBL           1         ''BIBL           1         ''BIBL           1         ''Perss           1         ''FLAI           1         ''BIBL           1         ''BIBL           1         ''BIBL           1         ''BIBL           1         ''BIBL           1         ''BIBL           1         ''BIBL           1         ''BIBL           1         ''BIBL           1         ''BIBL           1         ''BIBL           1         ''BIBL           1         ''BIBL           1         ''BIBL                                                                                                    | ERY OF THE<br>N TRUTH ART<br>MISSING DIM<br>E CORRESPON<br>UE HISTORY<br>E CORRESPON<br>NEWS ARTIC<br>ORKER LETTE<br>E IS the TR<br>E CORRESPON<br>E CORRESPON<br>E CORRESPON<br>DO AL CORRESPON<br>DO AL CORRESPON<br>INCREDIBLE<br>NEWS ARTIC<br>RLD HELD CAL<br>E CORRESPON | AGES"<br>ICLE - 1/65<br>ENSION IN SI<br>DENCE COURSI<br>of the TRUE<br>DENCE COURSI<br>LE 6-7/58"<br>R - 1977"<br>ue Church?"<br>DENCE COURSI<br>DENCE COURSI<br>DENCE COURSI<br>DENCE COURSI<br>DENCE COURSI<br>DENCE COURSI<br>DENCE COURSI<br>DENCE COURSI<br>DENCE COURSI<br>DENCE COURSI | "<br>EX"<br>E - Lesson S<br>CHURCH"<br>E - Lesson 2<br>E - Test 11'<br>E - Test 9"<br>E - Test 7"<br>E - Test 5"<br>partment Let<br>IIAL"<br>E - Lesson 3 | 53"<br>20"<br>"<br>tter"<br>35" |              |                    |  |  |  |  |
|                                                                                                    |                                                                                                    |                                                                                                    |                                                                                                    |                                 | Se           | earch-Only Version |  |  |  |  |

7. This window will then appear. This opens the book at the beginning.

| 🚮 d          | tSearch                                                                                                    |                     |                      |              |              |      |               |               | _ 🗆 🗵    |  |  |  |
|--------------|----------------------------------------------------------------------------------------------------|---------------------|----------------------|--------------|--------------|------|---------------|---------------|----------|--|--|--|
| <u>F</u> ile | <u>E</u> dit <u>S</u> earch <u>I</u>                                                                                                    | ndex <u>W</u> indow | Options <u>H</u> elp |              |              |      |               |               |          |  |  |  |
|              |                                                                                                    |                     |                      |              |              |      |               |               |          |  |  |  |
|              |                                                                                                    |                     |                      |              |              |      |               |               |          |  |  |  |
|              |                                                                                                    |                     |                      |              |              |      |               |               |          |  |  |  |
|              | <u>F</u> ind                                                                                                    | <u>H</u> it         | <u>M</u> ark         | <u>С</u> ору | <u>N</u> ext | Pre⊻ | <u>P</u> rint | <u>L</u> ocal | <b>-</b> |  |  |  |
|              | End       Int       Mark       Copy       Next       Prev       Print       Local         MYSTERY OF THE AGES       by Herbert W. Armstrong<br>Copyright 1985<br>(Hardbound Edition)       Sopyright 1985<br>(Hardbound Edition)         Did you ever ask yourself: "Who am I? What am I? Why am I?" You are<br>a mystery. The world about you is a mystery. Now, you can<br>understand!         I want to extend my gratitude to Aaron Dean, who collaborated in<br>the writing and preparation of this book. Without him, since my<br>near loss of eyesight this book could not have been produced.         I would like to dedicate this book to the memory of my wife of 50 |                     |                      |              |              |      |               |               |          |  |  |  |
|              | Author's Statement 8. If you want to go immediately to the first place "Trinity" appears,                                                                                                    |                     |                      |              |              |      |               |               |          |  |  |  |
|              | irg i Lii                                                                                                    | •                   |                      |              |              |      |               |               |          |  |  |  |
|              |                                                                                                    |                     |                      |              |              |      |               | Search-Only   | Version  |  |  |  |

9. The following window will then appear. To locate the other appearances of "Trinity", continue to click on "Hit".

| <u>F</u> ile | I <mark>Search</mark><br>Edit <u>S</u> earch I                                                                                                    | ndex <u>W</u> indow | <u>O</u> ptions <u>H</u> elp |              |              |      |               | -              |       |   |
|--------------|----------------------------------------------------------------------------------------------------|---------------------|------------------------------|--------------|--------------|------|---------------|----------------|-------|---|
|              | MYSTERY                                                                                                    | MTM                 |                              |              |              |      |               |                |       |   |
|              | <u>F</u> ind                                                                                                    | <u>H</u> it         | <u>M</u> ark                 | <u>С</u> ору | <u>N</u> ext | Pre⊻ | <u>P</u> rint | Local 📥        | 4     | \ |
|              | EindHitMarkCopyNextPrevPrintLocalthe way of this world<br>But what is God like? WHO is God? There have been many<br>conceptions. Some believe God is merely the good or good<br>intentions, within each humanmerely some part of each human<br> |                     |                              |              |              |      |               |                |       |   |
|              | Pg 1 Ln 14                                                                                                    | 400                 |                              |              |              |      |               | <u>-</u>       |       |   |
|              |                                                                                                    |                     |                              |              |              |      |               | Search-Only Ve | rsion | / |

10. When finished, close the windows using the "X" in the upper right-hand corner of the window. To view another book containing the term "Trinity", move the cursor:

| 🛃 dtSearch                                                                                                    |                                                                                                    |                                                                                                    |                                                                                                    |                            |    |                    |  |  |  |  |  |
|----------------------------------------------------------------------------------------------------|----------------------------------------------------------------------------------------------------|----------------------------------------------------------------------------------------------------|----------------------------------------------------------------------------------------------------|----------------------------|----|--------------------|--|--|--|--|--|
| <u>File E</u> dit <u>S</u> earch <u>I</u> ndex <u>W</u> indow <u>O</u> ptions <u>H</u> elp                                                                                                    |                                                                                                    |                                                                                                    |                                                                                                    |                            |    |                    |  |  |  |  |  |
| Search Results                                                                                                    |                                                                                                    |                                                                                                    |                                                                                                    |                            |    |                    |  |  |  |  |  |
| <u>F</u> ind <u>M</u> ark <u>C</u> opy <u>P</u> rint Launch <u>K</u> WIC <u>L</u> ocal                                                                                                    |                                                                                                    |                                                                                                    |                                                                                                    |                            |    |                    |  |  |  |  |  |
| 22       ''MYST         6       ''PLAI         4       ''THE         3       ''BIBL         2       ''A TR         2       ''BIBL         2       ''GOOD         2       ''GOOD         2       ''GOOD         2       ''GOOD         1       ''BIBL         1       ''BIBL         1       ''BIBL         1       ''PLAI         1       ''PLAI         1       ''FLAI         1       ''FLAI         1       ''BIBL         1       ''BIBL         1       ''BIBL         1       ''BIBL         1       ''BIBL         1       ''BIBL         1       ''BIBL         1       ''BIBL         1       'BIBL         1       'BIBL         1       'BIBL         1       'BIBL         1       ''BIBL         1       ''BIBL         1       ''BIBL         1       ''BIBL         1       ''BIBL         1       ''BIBL <td>ERV OF THE<br/>N TRUTH ART<br/>MISSING DIM<br/>E CORRESPON<br/>UE HISTORY<br/>E CORRESPON<br/>NEWS ARTIC<br/>ORKER LETTE<br/>E IS the TR<br/>E CORRESPON<br/>E CORRESPON<br/>E CORRESPON<br/>ON TRUTH ART<br/>INCREDIBLE<br/>NEWS ARTIC<br/>RLD HELD CA<br/>E CORRESPON<br/>TRUTH ART</td> <th>ICLE - 1/65<br/>ICLE - 1/65<br/>ICLE - 1/65<br/>ICLE - 1/65<br/>ENSION IN SI<br/>DENCE COURSI<br/>LE 6-7/58"<br/>R - 1977"<br/>ue Church?"<br/>DENCE COURSI<br/>DENCE COURSI<br/>DENCE COURSI<br/>DENCE COURSI<br/>DENCE COURSI<br/>DENCE COURSI<br/>ICLE 12/66"<br/>HUMAN POTENT<br/>LE 4/61"<br/>PTIVE"<br/>DENCE COURSI</th> <th>EX"<br/>E - Lesson 5<br/>CHURCH"<br/>E - Lesson 2<br/>E - Test 11'<br/>E - Test 9"<br/>E - Test 7"<br/>E - Test 5"<br/>partment Let<br/>IIAL"<br/>E - Lesson 3</th> <th>53"<br/>20"<br/>:ter"<br/>35"</th> <td></td> <td></td> | ERV OF THE<br>N TRUTH ART<br>MISSING DIM<br>E CORRESPON<br>UE HISTORY<br>E CORRESPON<br>NEWS ARTIC<br>ORKER LETTE<br>E IS the TR<br>E CORRESPON<br>E CORRESPON<br>E CORRESPON<br>ON TRUTH ART<br>INCREDIBLE<br>NEWS ARTIC<br>RLD HELD CA<br>E CORRESPON<br>TRUTH ART | ICLE - 1/65<br>ICLE - 1/65<br>ICLE - 1/65<br>ICLE - 1/65<br>ENSION IN SI<br>DENCE COURSI<br>LE 6-7/58"<br>R - 1977"<br>ue Church?"<br>DENCE COURSI<br>DENCE COURSI<br>DENCE COURSI<br>DENCE COURSI<br>DENCE COURSI<br>DENCE COURSI<br>ICLE 12/66"<br>HUMAN POTENT<br>LE 4/61"<br>PTIVE"<br>DENCE COURSI | EX"<br>E - Lesson 5<br>CHURCH"<br>E - Lesson 2<br>E - Test 11'<br>E - Test 9"<br>E - Test 7"<br>E - Test 5"<br>partment Let<br>IIAL"<br>E - Lesson 3 | 53"<br>20"<br>:ter"<br>35" |    |                    |  |  |  |  |  |
|                                                                                                    |                                                                                                    |                                                                                                    |                                                                                                    |                            | Se | earch-Only Version |  |  |  |  |  |

To Search for a new word or phrase, close this window here: And then start at Step 2 again.

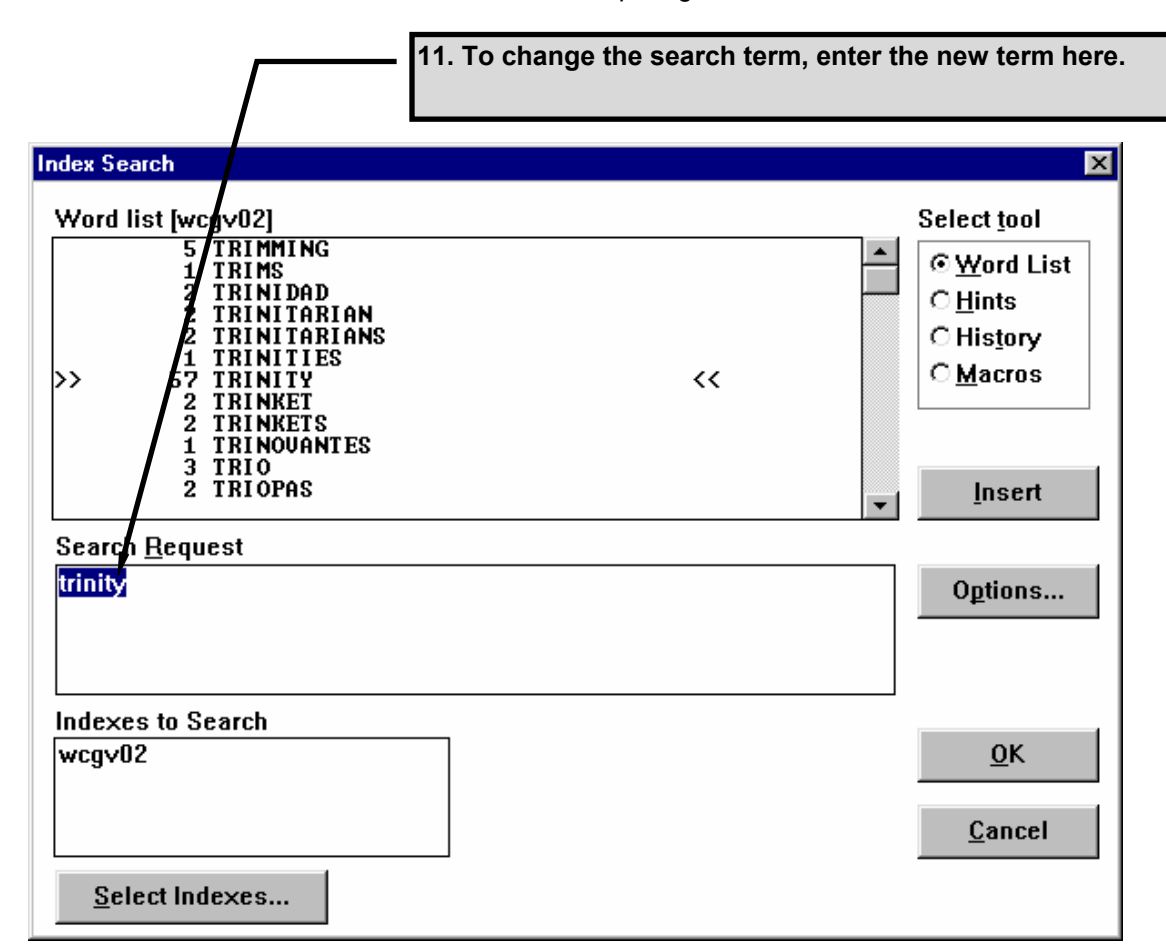